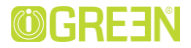

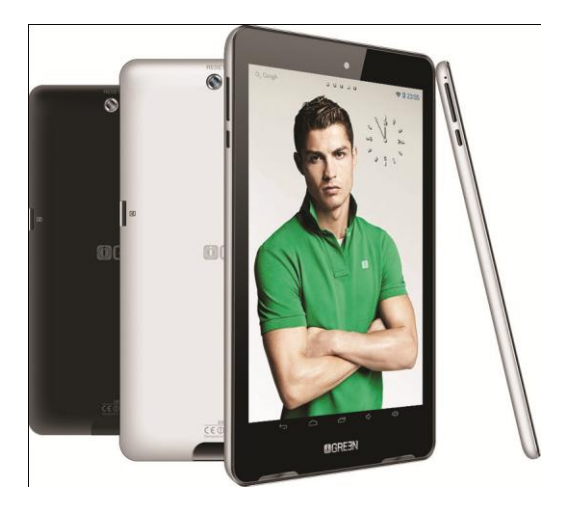

# igreen® GENESIS Tab-1

User Manual

**GREEN Planet Co.** 

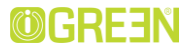

### Contents:

- 1. Safety Precautions
- 2. Appropriate use
- 3. General View
  - 3.1 keys
  - 3.2 Turn TABLET on and off
  - 3.3 Charging the battery
  - 3.4 Navigation
  - 3.5 Home Page
- 4. Function operations
  - 4.1 Apk installer
  - 4.2 Browser
  - 4.3 Calculator
  - 4.4 Calendar
  - 4.5 Camera
  - 4.6 Chrome
  - 4.7 Clock
  - 4.8 Downloads
  - 4.9 Music
  - 4.10 Video
  - 4.11 Email
  - 4.12 Explorer
  - 4.13 Gallery
- 5. Settings
  - 5.1 Wifi

- 5.2 Data usage
- 5.3 Sound
- 5.4 Display
- 5.5 HDMI
- 5.6 Storage
- 5.7 Battery
- 5.8 Apps
- 5.9 Accounts & sync
- 5.10 Location services
- 5.11 Security
- 5.12 Language & Input
- 5.13 Backup & reset
- 5.14 Date & Time
- 5.15 Accessibility
- 5.16 Developer options
- 5.17 About TABLET
- 6. USB Connections
- 7. Installation of application
  - 7.1 Installation
  - 7.2 Uninstall
- 8. Specifications
- 9. Troubleshooting

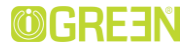

### 1. Safety Precautions

- Do not subject TABLET to severe impact or drop it from heights.
- Do not use TABLET in extreme hot or cold, dusty or damp conditions. Do not expose it to direct sunlight.
- Avoid using TABLET near strong magnetic fields.
- Keep TABLET away from water and other liquids. In the event that water or other liquids enter the device, power off the product immediately and clean the device.
- Do not use chemicals to clean TABLET in order to avoid corrosion. Clean it with a dry cloth.
- We are not responsible for damage or lost data caused by malfunction, misuse, modification of TABLET or battery replacement.
- Do not attempt to disassemble, repair or modify TABLET. This will invalidate the warranty.
- If TABLET will not be used for an extended period of time, please charge the battery at least once per month to maintain battery life.
- Charge the battery if:
  - a) The battery level icon displays  $\square$  (An empty battery)
  - b)TABLET powers off automatically when restarted.
  - c) There is no response when pressing keys with keys unlocked and battery full.
- When TABLET is being formatted or transferring a file, do not interrupt the connection. Otherwise, data may be corrupted of lost.
- When TABLET is used as a portable HD, please use only per the

GREEN Planet Co.

www.igreen-co.com

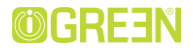

instructions. Otherwise, permanent data loss could occur.

- Please use and install data using the accessories provided and only according to the manufacturer's instruction.
- Please refer to the information on the bottom of TABLET for electrical and safety information before installing data or operating the device.
- To reduce the risk of fire or electric shock, do not exposed TABLET to rain or moisture. The device should not be exposed to dripping or splashing. Never place objects filled with liquids, such as vases, on the device.
- There is danger of explosion if the battery is replaced incorrectly. Replace only with the same or equivalent type.
- The battery (battery or batteries or battery pack) should not be exposed to excessive heat such as sunlight, fire or the like.
- Please follow responsible procedures for battery disposal.
- If the power adaptor is disconnected from TABLET, the device will remain operable as long as the battery has sufficient charge.
- The power adaptor is a CLASS II apparatus with double insulation, and no external ground is provided.
- Safety symbol explanation:

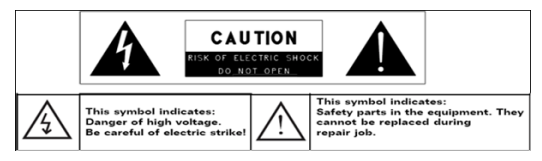

# IGREEN® GENESIS Tab-1

- The lightning flash with arrowhead symbol within an equilateral triangle is intended to alert the user to the presence of non-insulated "dangerous voltage" within the product's enclosure that may be of sufficient magnitude to constitute a risk of electric shock.
- To reduce the risk of electric shock, do not remove the cover (or back) as there are no user-serviceable parts inside. Refer servicing to qualified personnel.
- The exclamation point within an equilateral triangle is intended to alert the user to the presence of important operating and maintenance instructions in the literature accompanying the device.
- Do not leave TABLET on in a confined space such as a book case or similar. The ventilation should not be impeded by covering the ventilation openings with items such as newspaper, table-cloths, curtains, etc.
- Open flames, such as lighted candles, should not be placed on TABLET.
- Use TABLET in moderate climates.
- Never disconnect the USB cable from TABLET to the PC during a data transfer or formatting.

Incorrectly disconnect the device from the operating system, Information loss and malfunctions can occur.

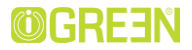

### 2. Appropriate use

TABLET is designed for playing music and video files in commonly used formats, showing photos and access internet functions using the build in wifi function. It is exclusively meant for this purpose and must only be used for the same.

This also includes paying attention to all information contained in this operating manual, especially in the safety instructions. Any other usage is considered to be improper and may lead to material damages and even personal injuries. Moreover, it will result in the immediate loss of guarantee. The manufacturer does not bear any liability for damages caused due to improper use.

This manual may not reflect your actual device's operation. All information is subject to change without prior notification. Please follow your actual device's operational procedures.

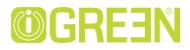

### 3. General View

### 3.1 Keys

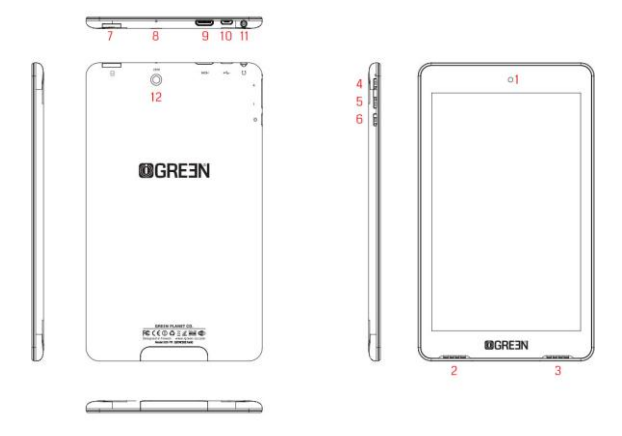

- 1) Front camera
- 2) speaker
- 3) speaker
- 4) Power on/off
- 5) Vol-
- 6) Vol+

- 7) Micro SD Port
- 8) Reset hole
- 9) HDMI Port
- 10) USB port
- 11) Earphone port
- 12) Rear camera

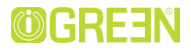

### 3.2 Turn TABLET on and off

Note: After you turn on TABLET, you will see the Lock key symbol appear on the screen, keep your finger pressed to Unlock.

### 3.3 Charging the battery

Important: The battery must be charged for at least 4-5 hours before using it for the first time.

### 3.4 Navigation

Touch screen navigation

The touch screen makes navigation smooth and quick. Move your finger over the touch screen's surface to select the various menus or applications and navigate around your TABLET.

### 3.5 Home page

The Home screen gives you an overview of the contents of your TABLET and gives you access to all of it's available functions and applications

- 1. Screen shot
- 2. VOL-
- 3. Return button
- 4. Home page
- 5. Tabbed Internet browser
- 6. VOL+

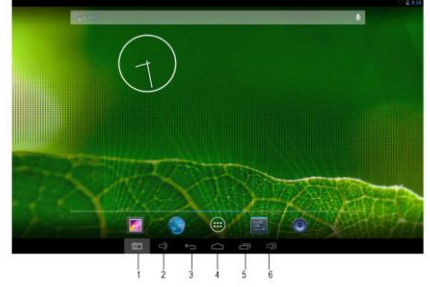

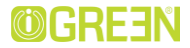

### **4.**Function Operations

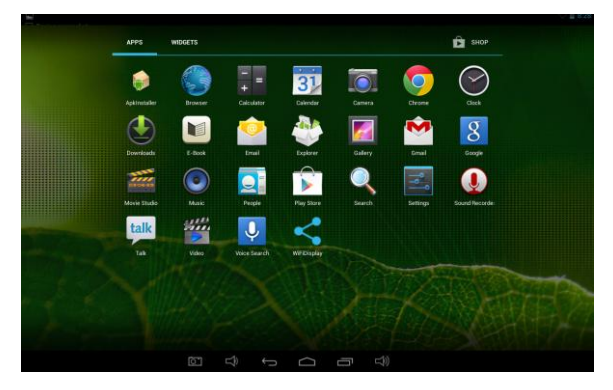

Click the related program icons to enter corresponding functions.

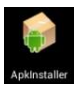

4.1 Apk installer Click 'Apk installer' icon to install the downloaded APK.

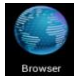

### 4.2 Browser

Click 'Browser' icon to open 'web browser' application and freely browse the internet. (Before you enter into website, please check you connect the wifi)

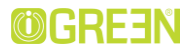

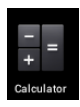

### 4.3 Calculator

Click 'Calculator' icon to open the calculator application. This calculator is used to perform advanced mathematical operations. Use the number pad to enter the numbers.

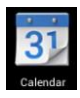

4.4 Calendar Click 'Calendar' icon to open the calendar application. You can personalize and add your memorandum.

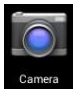

4.5 Camera Click 'Camera' icon to open camera You can take a photo or video recording.

application. make the

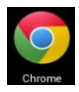

### 4.6 Chrome

Click 'Chrome' icon to open 'web chrome' application and freely browse the internet. (Before you enter into website, please check you connect the wifi)

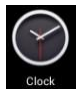

### 4.7 Clock

Click 'Clock' icon to open the Clock application. You can personalize and program several types of alarms.

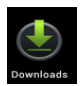

#### 4.8 Downloads

Click 'Download' icon to open the download, you will see all the files under downloading.

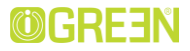

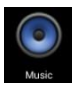

4.9 Music

Click 'Music' icon to open the music application. This application is used to play and store MP3 audio files.

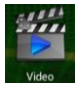

4.10 Video

Click 'Vide' icon, you will see all video files in this application. Click the video files and play it.

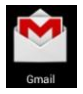

4.11 Email

Click 'Email' icon to open the email application and go directly to your personal e-mail software. This application is compatible with most e-mail software and is used to easily read, send and receive e-mails.

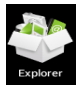

4.12 Explorer Click 'Explorer' icon to open your tablet's navigator and have access to the contents of your Micro SD or device's internal memory.

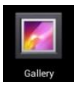

4.13 Gallery Click 'Gallery' icon to browse your photo album.

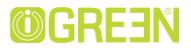

### 5.Settings

|                                |                                                         | ▽ 📱 8:48       |
|--------------------------------|---------------------------------------------------------|----------------|
| Settings                       |                                                         | <i>s</i> ? + : |
| WIRELESS & NETWORKS            |                                                         |                |
| VII-Fi ON                      | yk-text<br>Secured with WPA2 (MPS available)            | -              |
| <ul> <li>Data usage</li> </ul> | SCYFB<br>Secured with WPA/WPA2 (WPS available)          | •              |
| More                           | yk-office<br>Secured with WPA/WPA2 (WPS available)      | *              |
| evice<br>I Sound               | 123123<br>Secured with WPA                              |                |
| Display                        | MERCURY_504E92<br>Secured with WPA/WPA2 (WPS available) |                |
| Hdmi                           | 1116<br>Secured with WPA/WPA2 (WPS available)           |                |
| Storage                        | 316<br>Secured with WPA/WPA2 (WPS available)            |                |
| Battery                        | WIFI-TEST<br>WP3 available                              |                |
| PERSONAL                       | 302<br>Secured with WPA/WPA2 (WPS available)            |                |
| (C)                            | ⊕ D ⊕                                                   |                |

### 5.1 Wifi

Turn on the wifi and connect it. If you use 3G dongle, please input the 3G SIM card into dongle.

5.2 Data usage

Set data usage cycle.

5.3 Sound

Set the volumes, system sounds

5.4 Display

Set the brightness, wallpaper, screensaver etc.

5.5 HDMI

Set the HDMI turn off or turn on

5.6 Storage

**GREEN Planet Co.** 

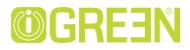

Show all storage and space of apps in internal memory/ SD card/USB disk.

5.7 Battery

Show battery usage data.

5.8 Apps

Show all apps you installed.

- 5.9 Accounts & Sync
- Sync your accounts you setup.
- 5.10 Location services
- Determine your location by Intel.
- 5.11 Security
- Set the screen security/Encryption/Passwords etc.
- 5.12 Language & Input
- Set the language of TABLET and input language you want.
- 5.13 Backup & reset
- Backup data or recover factory data reset.
- 5.14 Date & Time
- Set the date & time of TABLET.
- 5.15 Accessibility
- Set the font, auto-rotate etc.
- 5.16 Developer options
- Show pointer location, screen updates, CPU usage etc.
- 5.17 About iGREEN® TABLET
- Show the model number, version etc.

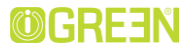

### 6.USBConnections

You can connect Swipe Velocity Tab to your computer, use it as a removable disk and open any files saved on your TABLET.

When you see below picture, press 'Turn on USB storage' to connect with TABLET.

### 7. Installation of application

7.1 Installation

Install the third party application procedure

You can gain the third party application which match the Android system from internet, and install it by yourself in TABLET. Copy the application into SD card, and insert in the device.

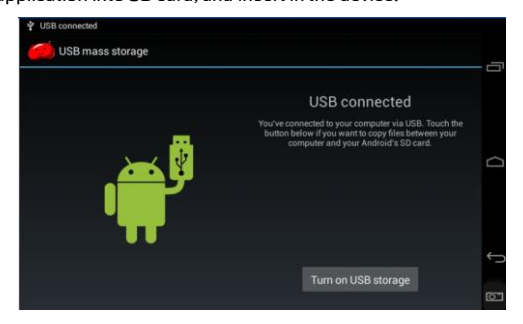

1. Click "Explorer" application, choose the application you need to

install.

**GREEN Planet Co.** 

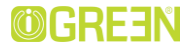

2. Hold the application you need to install.

A- It popup install, click install apk.

B- Finish the installation as guide, it will operate.

Note: The third party procedure searched from internet to use on the system are all suffixed with .apk.

7.2 Uninstall

Uninstall application procedure

1. Click setting icon in main interface.

 Click manage application procedure, list all the application procedures installed in the system.

3. Click the APK you want to uninstall, click uninstall.

4. Click confirm to finish uninstallation.

Skill: The procedure manager installed by system has many convinent methods

to uninstall, after opening procedure manager, click uninstall, it will list all the application procedures installed by system.

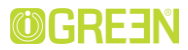

### 8. Specifications

| Display             | 7" IPS - WXGA 1280x800 Pixel                                                                  |  |
|---------------------|-----------------------------------------------------------------------------------------------|--|
| Touch Pad           | Capacitive 5-Point Touch                                                                      |  |
| OS                  | Android v4.2.2                                                                                |  |
| CPU                 | ARM Dual-Core Cortex A9 1.2GHz                                                                |  |
| GPU                 | SGX 540                                                                                       |  |
| RAM                 | 1GB DDR3                                                                                      |  |
| WiFi                | 802.11 b/g/n                                                                                  |  |
| Camera              | Front 0.3MP, Back 2.0MP                                                                       |  |
| Storage (Internal)  | 8GB                                                                                           |  |
| Storage (External)  | Support Up to 32GB Micro SD Card                                                              |  |
| Bluetooth           | Internal Bluetooth V3.0                                                                       |  |
| Audio format        | MP3/WMA/APE/FLAC/AAC/OGG/M4A/OGA                                                              |  |
| Video format        | Max.1080P.MKV/AVI/RM/RMVB/FLV/ MOV/ MP4                                                       |  |
| Picture format      | JPG/GIF/BMP/PNG                                                                               |  |
| Working temperature | -5°C ~ 40°C                                                                                   |  |
| Languages           | Multiple languages                                                                            |  |
| Battery             | 3.7V Li-Ion 3000mAh                                                                           |  |
| Dimensions          | 189.5-W x 112-D x 7.5-H (mm)                                                                  |  |
| Net Weight          | 260g                                                                                          |  |
| Accessories         | iGREEN Magnetic Case, iGREEN Earbuds,<br>Adapter, Screen Protector, User Manual, USB<br>Cable |  |

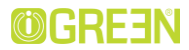

### 9. Troubleshooting

| Problem                                                                          | Solution                                                                                                    |
|----------------------------------------------------------------------------------|----------------------------------------------------------------------------------------------------|
| TABLET will turn itself<br>off after a few seconds                               | Check that the battery is charged.                                                                                                    |
| No volume is heard                                                               | Adjust the volume level<br>Check if audio file is broken.                                                                                 |
| Screen is hard to see<br>in bright light.                                        | Adjust the screen brightness in the system menu. Avoid using the reader in direct sunlight.                                               |
| Data on the screen is<br>corrupted or a<br>program is not<br>responding properly | Use thin object like a paper clip to perform a reset to restart TABLET.                                                                   |
| Can't copy file into<br>TABLET                                                   | Check if the device is connected to the<br>computer correctly.<br>Check if the memory space is full.<br>Check if the USB cable is broken. |

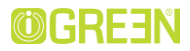

#### راهنمای تبلت:

صدا، تصویر و حساسیت صفحه لمسی، جزو اولین و مهمترین فاکتورهای هستند که کاربران با آنها به صورت مستقیم در انرباط خراهند بود. کیفیت بالای صفحه نمایش فیریست اثرامی، بنابرایی در هنگام خرید تبلت لیی فاکتور را در لولیویت قرار دهید. همچنین ورودی اصلی دستورات به دستگاه شما از طریق صفحه لمسی آن می باشد و توجه به حساسیت این صفحه لمسی (Touch)، یک امر بسیار ضروری به شمار می رود. کیفیت و عملکرد نامناسب صفحه لمسی می تواند در طول مدتی کوتاه باعث دلردگی و حس بد شما نسیت به دستگاه شود

\* کیفیت نمایشگر: غلبا فاکتور اولیه که برا ی مشخصات یک نمایشگر مطرح می شود میزان رزولوشن آن می باشد که تراکم پیکسل ها را به شکل (طول x عرض) به نمایش در می آورد. دومین فاکتور، میزان تراکم پیکسل ها در یک فضای مشخص (PPI) می باشد که هر چه تراکم و تجمع پیکسل ها در ولدد لیتج مربع بیشتر باشد. منعج نمایشگر از دفته و رضوح تصویر بلاتری برخوردار خواهد بوم . فاکتور سوم تعیین کننده کیفیت نمایشگر، نوع تکنولوژی به کار رفته در ساختار نمایشگر می باشد . امروزه صفحه نمایشگر تبلت ها، در چهار نوع معتقر این خلاصه شده اند که ویژگی آنها مختصرا در غلاف دیول ذیل با یکدیگر مقایسه شده اند

| OLED        | IPS        | TFT         | LCD         |                 |
|-------------|------------|-------------|-------------|-----------------|
| كيفيت بالا  | كيفيت بالا | كيفيت متوسط | كيفيت پايين | كيفيت تصوير     |
| بالا        | بالا       | متوسط       | پايين       | كنتراست         |
| زياد        | زياد       | زياد        | کم          | زاويه ديد       |
| مصرف انرژی  | مصرف انرژی | مصرف انرژی  | مصرف انرژی  | مصرف صفحه نمایش |
| بسيار پايين | متوسط      | پايين       | بالا        |                 |
| پيكسل ها    | پيكسل ها   | بک لایت     | اطراف صفحه  | تامین نور زمینه |

۲۰ میلسیت صفحه لمسی: یکی از مهمترین فاکتورهای کیفی برای یک تبلت. حساسیت صفحه لمسی آن می باشد. تکنولوژی های مختلفی برای مفتحه لمسی دود دارند که هر یک دارای مرایا و معایب خاص خود هستند عمده مدل های مختلفی برای مفتحه لمسی دود دارند که هر یک دارای مرایا و معایب خاص خود هستند مقاومتی کاربر می تواند یا هر جسمی صفحه نمایشگر را مورد تمانی قرار دهد که از مرایای آن می توان به استفاده از قلم، دست و یا هر وسیله دیگری برای ارتباط آشاره نمود و از معایب آن نیز می توان به دفت پایین عملکرد و اعمال فشار بیشتر بر روی صفحه نمایشگر را مورد تمانی قرار دهد که از مرایای آن می توان به معلکرد و اعمال فشار بیشتر بر روی صفحه نمایشاره کرد . صفحه لمسی مول ذیری دارای تعدادی خلان در اطراف قاب نمایشگر می باشد که ای ترباطی با کمترین نمانی اقدامی نیز روی صفحه نمایشگر با یکیگر در از اطراف قاب نمایشگر می باشد که ای ارتباطی با کمترین نمانی انگشت بر روی صفحه نمایشگر با یکیگر در از تاریا هری باشد. این کالی ای از روی صفحه نمایشگر مشخص می نمایند . از مرایی صفحات خلانی می توان به دفت بلا، سرحت شما را بر روی صفحه نمایشگر مشخص می نماین ایم نماین می نماین م توان معاد باز توان به دفت بلا، سرحت شما را بر روی صفحه نمایشگر مشخص می نمایند از مرایی صفحات خلانی می توان به دفت بلا، سرحت بیشتر و تشخیص یخه نتاطه ی هرزمان در مقایسه با نمونه صفارمان مرا نمایند از می توان به دفت بلا، سرحت بیشتر و تشخیص یخه نتاطه می مردان در مقایسه با نمونه صفحات مقارمی اشاره نمود و از معایب آن می توان به عدم تشخیص می نمان سایم اجسام اشاره کرد.

امروزه با توجه به المهیت حساسیت و دق ت در عملکرد صفحات لمسی برای تشخیص چندین نقطه تماس به صورت همزمان برای سیباری از برنامه ها و بالان های مخصوص تبلث ها، شاهد مقبولیت عصومی استفاده از صفحات لمسی خلائی هستیم. در حال حاضر صفحات لمسی استاندارد ۲ اینچ دارای قابلیت تشخیص همزمان ۵ نقطه تماس و صفحات لمسی ساتندارد - ۱ اینچ دارای قابلیت تشخیص همزمان - ۱ نقطه تماس می باشد.

 زاویه دید : در حال حاضر یکی از پارامترهای جانبی برای تعیین کیفیت تصویر نمایشگرها، وضوح تصویر در حالت دید زاویه دار نسبت به سطح صفحه نمایشگر می باشد که در نمایشگرهای با کیفیت، این وضوح تصویر نقریبا

### IGREEN® GENESIS Tab-1

همانند حالت دید عمود حفظ خواهد شد. صفحات نمایشکر LED و IPS با زاویه دی ۱۷۸ درجه بیترین صفحات از نظر زاویه دید می باشند.

۲۰ کنینت صدا: یکی از مهمترین فاکنورها برای استفاده از برنامه های مالتی مدیا بر روی تبلت ها، کیفیت صدای خروجی دستگاه می باشد - علاوم بر تعداد و نوع بلند کو ها، مکان استفرار بلند کو از کنات موتر برروی کیفیت صدای خروجی به شمار می رود. پس در هنگام خرید. بیش از آنکه به بلندی صدای دستگاه توجه داشته باشید. به کیفیت صدای خروجی آن دفت نمایید

پردازنده مرکزی پردازنده گرافیکی و خافظه اصلی (SoC) : عبارت Soc مخفف واژه System on a Chip می باشد. در دستگاه های همراه امروزی از یک Soc به شکل کلی استفاده می شود. این چیپ شامل پردازنده مرکزی، پردازنده گرافیکی و خافظه اصلی می باشد که امکان به کار گبری خافظه اصلی به صورت عبداکاف نیز دورد دارد. پردازنده مرکزی پر CPU وظیفه پردازش کلیه فرمان ها و داده های یک دستگاه را بر عبده دارد. فر کانس بالاتر پردازنده مرکزی ید پیشتر آن، دارشه مستهیمی با قدرت محاصبایی دستگاه دار بر عبده دارد. فر کانس بالاتر پردازنده مرکزی پردازنده می باشند فر کانس کاری پردازنده های مرکزی نیز به طور معمول از 1 گیگاهرتز به بالا می باشند که تمیین کننده سرعت پردازش آن خواهد بود . اما پردازنده کرای نیز به طور معمول از 1 گیگاهرتز به بالا می باشند که تمیین کننده سرعت دستگاه می باشد. ضمن اینکه خافظه اصلی یا GPU وظیفه پردازش تصویر و عامل ا صلی در امزار بازی ها بر دری دستگاه می باشد. ضمن اینکه خافظه اصلی با MAR به عنوان واسط میان پردازنده اصلی پردازنده کرافیکی و خافظه های این عامل می باشد و طیفه باز کبری داخله ها را از پردازنده امی مرد و عامل ا صلی در امرازی ما بر دری دستگاه می باشد. ضمن اینکه خافظه اصلی با MAR به عنوان واسط میان پردازنده اصلی پردازنده کرافیکی و خافظه های این 2000 (رابطه مستقیه با عمکرد خافظه اصلی دارد

امکان پخش فیل های HD و HD نابل Full HD فیل های تصویری با کینیتHH دارای رزولوشن 680x1050 پیکسل و فیل های تصویری با کیفیتHHD دارای رزولوشن (1920x1089 پیکسل می باشند. همان طور که پیش تر در زراهط با رزولوشن کاری منداول در صفحات نمایشگر Y و ۱۰ لینچی توضیح داده شد می توان دید که این صفحات نمایشگر دارای رزولوشن کاری پایین تری نسبت به فیل های Full HD می باشند. اما تبلت های قدرتمند Y و با ۱۰ لینچی با تغییر سایز نمایشی فیل و بهره کیری از قدرت پردازشی بالاتر امکان پخش این فایل ها را دارند. امکان پخش فیل های Full HD کی کرتری و معیار سنجن برای تبلت های قدرتمند می باشد.

ابعاد و رژن تبلت یکی دیگر از فاکتورهای میم و تاثیر گذار در خرید تبلت اساندارد. تناسب ابعاد بیرونی دستگاه و وزن آن می باشد. گفیت ظاهری دستگاه قابلیت حمل آسان و سپولت در استفاده از آن، رابطه مستقیمی با ابعاد بیرونی ببلت و خصوصا تناسب آن با رژن خلص دستگاه دارد . پس پیتر است ایتدا با توجه به سلیقه و کاربرد خود. اقدام به تعیین پیش فرض برای سایر ضعفه نمایشگر مورد نیاز خود نموده و سپس نسبت به انتخاب پیینه ترین تبلت از نظر و . زن، ظاهر . کانان در- اقدام نمایم

طول عمر و عملکرد باطری : یکی دیگر از موارد حساس در مورد تهیه تبلت استاندارد. مدت زمانی است که باطری یک تبلت در حالت آماده به کار (Stand By) یا در زمان استفاده، قادر به پاسخکوبی خواهد بود. این موضوع به چند نکته جانبی (روع صفحه نمایش، میزان شفاقیت آن، نوع سخت افزار داخلی و.) مرتبط است. اما بی شک استفاده از باطری های متناسب

و استاندارد با قابلیت ذخیره سازی طولانی انرژی، شما را از شارژهای پی در پی در طول مدت استفاده روزانه بی نیاز خواهد ساخت.. برای خط کیفیت و عملکرد باطری تبلت، توصیه می شود قبل از رسیدن میزان شارژ باطری به مرز ۲۰ درصد. نسبت به شارژ مجدد آن اقدام نمایید و قبل از استفاده مجدد منتظر بمانید تا میزان شارژ دستگاه به ۲۰۰ درصد خود برسد. همچنین یمتر است هم زمان با شارژ باطری از دستگاه استفاده تکنید و همیشه توجه دا شته باشید که از شارژ با

امکانات جانبی متناسب: همانگونه که از یک گوشی تلفن همراه برای کاربردهای جانبی دیگر نیز استفاده می شود، تبلت های

## IGREEN® GENESIS Tab-1

پیشرفته امروزی نیز علاوه بر قابلیت اجرای برنامه های عمومی طراحی شده برای آنها، قاد ۲ به انجام برنامه ها و قابلیت های خاص دیگری نیز می باشند. تبلت، یک سیستم کامپیوتری همراه به شمار می رود که دارا بودن امکانات جانبی مرتبط، موجب افزایش قابلیت ها و کار آیی آن خواهد شد

قابلیت 3G نسل سوم ارتباطات با Third Generation که به اختصار به آن 3G کشعمی شود. قابلیتی را برای دستگاه های ارتباطی نظیر تلفن های همراه و تبلت ها ایجاد می نماید که در آن کاربر علاوه بر ارتباط صوتی و متنی، قادر به ارسال و پشتیبانی از سیستم 3G می باشد و این ارتباط می تواند به دو شکل مستقیم (Sim Card Slot) و غیر مستقیم (Oongle می پشت (Sim or drod Slot) و می باشد و این ارتباط می تواند به دو شکل مستقیم (Sim Card Slot) و غیر مستقیم (Oongle می باشد (Sim Orad Slot) و می باشد و این ارتباط می تواند به دو شکل مستقیم (Sim Card Slot) و غیر مستقیم (Oongle می باشد و (Sim Oper مورت پذیرد. استانداردهای مختلفی نظیر CDAA و HSDA برای 3G تعریف شده است ولی (Sim Oper می باشد و کاری بیشترین ساز کاری با استاندارد MCDAd می این کاری کا MONL (Sim Oper می باشد دان توصه می شود اگر خواهان پیره مندی از امکانات ایرانور 3G هستید. دستگاهی انتخاب نمایید که ای (Horad Horad Step ) می باشد و ایران می تواند و مندی از امکانات ایرانور 3G هستید. دستگاهی انتخاب نمایید که Sim Oper ) به باز (Horad Horad Step ) می باشد و اگر داند که دو اگر می ایناندارد ADA می باشد که تواند و این می بازد. (Horad Horad Step ) می بازد ایراند راید و Step ) می مندی از امکانات ایراند (Sim Card Step ) به در ماند و ایران (Horad Horad Step ) می باشد داند او می می شود اگر خواهان پیره مندی از امکانات ایرانور 3G هسته که تواند و می ایراند ایند و می ایراند و ایران ایرانور (Horad Step ) بازد ایند و ایند می بازد از دارد (Horad Step ) می باشد که قابلیت فایلیت در این شیکه را دارند

قابلیت برفراری تماس تلفنی امکان Call یا برفراری تماس تلفنی در اغلب تبلنه های دارای اسلات سیم کارت وجود دارد. که در آن کاربر می تواند از طریق سیم کارت خود. (که افراماً 36 نیست) ارتباط تلفنی برفرار کند و در این حلف تبلنت همانند تلفن همراه عمل خواهد نمود به همین دلیل تبلت هایی که دارای اسلات مستقیم چیت نصب سیم کارت می باشند. از قبیت بالاتری بیرخردارد هستند.

در ریس: پیره مندی از دوربین پرقدرت با قابلیت عکس برداری و فیلم برداری یکی از امکانات ویژه برای تجییزات قابل حمل نظیر تبلت و تلفن همراه به شمار می رود که شما را از حمل تجییزات تصویر برداری به صورت مجرا معاف غزاهد ساخت دوجود فلاش، اسکان عکس برداری و فیلم برداری در محیط های تاریک را برای شما امکان پذیر خواهد ساخت اما در نظر داشته باشید که تبلت نمی تواند همانند یک دوربین حرفه ای اقدام به تصویر برداری نماید . اصلی تعییه دربین برروی تبلت ها، امکان تبیه اسکار از تصاویر و مدارک، چه دخیره سازی بوده است

مکان یاب چهانی GPS: قابلیت مکان یابی برای افرادی که بیشتر در حال سفر (درون شهری، برون شهری) هستند می تواند گزینه مناسبی باشد تا تبلت شما را همانند یک دستگاه ناوبری، قادر به تعیین مسیر و مکان نماید

در BDMI : وجود رابط HDMI یا Mini-HDMI این امکان را به شما خواهد داد تا در صورت نیاتر تصویر خروجی دستگاه خود را به تلویزیون و یا مانیتور متصل کنید تا بتوانید از تبلت خود برای نمایش اطلاعات در ابعاد بزرگ تر استفاده نمایید.

در کاه USB، در کاه USB یا mini USB اسکان اتصال سریع و Tسان دستگاه های جانبی را به شما خواهد داد. اغلب تبلت ها به صورت مستقیم از در گاه ورزدی و خروجی USB یپره نمی برند و با توجه به محدودیت ایعادی تبلت ها از در گاه های Micro-USB و Micro-USB در آنها استفاده می شود که با استفاده از کانکتورهای مبدل می توان این در گاه ها را به USB در سایز متعارف تبدیل و از آن استفاده نمود

انصال Wi-Fi رای فای به انصال بی سیمی اطلاق می شود که امکان تبادل اطلاعات بین دستگاه هایی که دارای این تکنولرژی هستند را به کاربر می هده. رایج نرین کلربر Fi-W برای انصال به اینترنت نوسط مودم های بی سیم است که کار بر را قادر می سازد تا با دستگاه خرد به شبکه میانی اینترنت متصل شود نسخه های جدیدتر Wi-Fi که شامل سری های R و G

اتصال Bluetooth. امروزه اتصال دستگاه های همراه توسط تکنولوژی ارتباط بی سیم بلوتوت امری رایج و فراگیر است ٪ لزوم وجود بلوتوت در دستگاه شما، امریست اجتناب ناپذیر و نسخه های جدیدتر از این نکنولوژی در هر دو دستگاه

# IGREEN® GENESIS Tab-1

فرستنده و گیرنده می تواند نرخ انتقال داده بیشتری را برای شما مه یا کند. شایان ذکر است که تکنولوژی های جدیدی نظیر NFC در حال جایگزین شدن این قابلیت می باشند

نسخه سیستم عامل: نسخه سیستم عامل یکی از مواردی است که می بایستی در هنگام خرید به آن توجه کنید . زیرا در ویرایش های جدیدتر سیستم عامل های دستگاه های همراه انفاظ ضعف قیل از بین می روند و قاط قوت نیز پر رنگتر می شوند. البته بایستی اشاره کرد که بیشتر دستگاه های قطرانه ارتقای نسخه سیستم عامل را دارا هستند . به طور کلی دو نوع سیستم عامل متعارف از سوی کمپانی های کو کلرالAndroid و ماکر وسافت (Windows) برای تبلت ها در نظر گرفته شد است که از لحاظ کار آتی، سیستم عامل ویندوز ( تصوماً که او ماکر وسافت کمیردی تردیک تر به رایله های مرسوم دارد و مهم ترین برتری این نوع تبلت های ویندوزی ادورای نرم افزارها با تمام قابلیت های منداولشان است به همین جیت تبلت های مجیز به سیستم عامل ویندوز می ایران ما فزارها با تمام قابلیت های منداولشان است به همین جیت تبلت تمام شده آنها در مقایسه با تبلت های اندرویدی خواهد شد . . از سوی دیگر سیستم عامل اندروید به واسطه ماهیت کنویسی باز، دارای برنامه ها و نرم افزارهای متوع تر و ساده تری است که موجب فراگیر شدن آن در میان محصولات کنویسی باز، دارای برنامه ها و نرم افزارهای منوع تر و ساده تری است که موجب قرارگیر شدن آن در میان محصولات

دافظه داخلی و خارجی: توجه به میزان دافظه داخلی دستگاه و ماکسیم حافظه خارجی قابل پشتیبانی در ابتدای خرید یک دستگاه ولبلت ثکته ای است که کاربران می توانند نسبت به میزان مصرف خود دهشگاه مورد نظر را لنتخاب نمایند. نکته ای که در رابطه با حافظه داخلی در تمامی موارد وجود دارد. کمتر بودن حافظه داخلی قابل دستر سی توسط کاربر نسبت به عندری که تولید کننده افیلر کرده سنت می باشد زیرا بختهی از حافظه داخلی دستگاه برای اجرا سیستم عامل و فرمان های کاربران به صورت پیش فرض به صورت غیر قبل استفه برای کاربران در می آید.

لوازم جانبی تبلت ها: در هنگام خرید هر دستگاه تبلت، تعدادی از لوازم جانبی آن دستگاه به صورت پیش فرض در داخل بسته محصول قرار داده شده آند. این در حالیست که شما قادر خواهید بود تا لوازم جانبی دیگر را به صورت عبدآلکه تبیه کنید توصیه می شود که پس از خرید دستگاه از محافظ صفحه نمایش گر و کیف مناسب تبلت نیز، برای تضمین سلامت و طول عمر دستگاه استفاده نمایید . از دیگر لوازم جانبی می توان به هدفون سیم دار با بدون سیم. حافظه خارجی، مینی کبیردنها و غیره اشاره کرد

کارانتی: اغلب ما در هنگام تپیه دستگاه های انگترونیکی، به دلیل ذوق و اشیاق اولیه خرید. توجه کمتری به مغوله گارانتی و خدمات پشتیبانی محصول مورد نظر داریم . اما پس از مدتی و بنا بر شرایط مصرف. ممکن است دستگاه خریداری شده دچار اشکال و یا آسیب فنی گردد لذا اگر در هنگام خرید به گارانتی محصول و اعتبار آن توجه نماییم. همیشه یک پشتیبان و حامی برای خرید خود در نظر گرفته ایم

پشیبانی و به روزرسانی نرم افزاری : یکی دیگر از نکات مهم برای کاربران حرفه ای تبلت ها. دانلود و به روزرسانی نرم افزارها و سیستم عامل تبلت می باشد. اغلب تبلت های متفرقه، فاقد وب سایت و پایگاه داده مشخصی هستند و حتی گاهاً در صورت وجود وب سایت، اطلاعاتی برای پشتیبانی و به روزرسانی دستگاه وجود ندارد. پس اگر قصد آپدیت نرم افزاری دستگاه خود را در آینده دارید. حتما قبل از خرید. به وب سایت سازنده تبلت مورد نظر خود مراجعه نمایید

شرکت بردیس صنعت بیاده سنر

خابان سمېه، بین سپهبد قری و استاد نجات التی، شماره ۲۱۵ تلفن:۸۸۹۱۱۳۷۸ فاکس: ۸۸۸۰۱۱۳

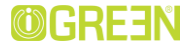

### Note:

#### **GREEN Planet Co.**

#### www.igreen-co.com

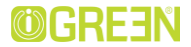

**GREEN Planet Co.**